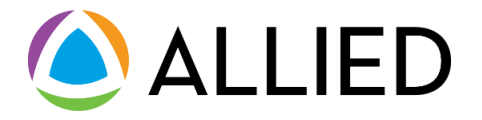

# Paperless Explanation of Benefits (EOB) User Guide

Last updated 4/21/2023

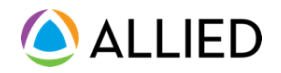

## Welcome

Allied is excited to enhance your benefits experience with a **Paperless Explanation of Benefits (EOB)**. This new eco-conscious feature allows you to skip the paper-mailed EOBs to receive fewer mailings and help the environment.

With Paperless EOB, you can:

- Receive an instant email confirmation when your EOB is available to view
- View your EOB online in your Allied member account
- Manage your EOB delivery preference at any time
- Download and print a PDF copy of your EOB

This guide includes information on activating your paperless preferences and accessing your EOBs online.

If you have questions or need assistance, please call Allied Member Services at the number listed on your EOB or member ID card.

### Contents

| Welcome                                            | 2 |
|----------------------------------------------------|---|
| Getting Started                                    | 3 |
| Setting Up Your EOB Delivery Preferences           | 3 |
| Selecting Your EOB Delivery Preference             | 4 |
| Opting In for Paperless (Email) Delivery           | 4 |
| Opting Out of Paperless (Email) Delivery           | 6 |
| Access Your Paperless EOB                          | 7 |
| Accessing Your EOB from your Email                 | 7 |
| Access Your EOBs anytime from your Member Homepage | 8 |

# **Getting Started**

To set up your EOB delivery preferences, log into your Allied Member Portal account at alliedbeneift.com. If this is your first time accessing the Member Portal, you can set up your account by clicking on the "Register" link at the top right corner of the page. Follow the instructions to create your new account.

### **Setting Up Your EOB Delivery Preferences**

- 1. Navigate to Allied's website (alliedbenefit.com)
- 2. On the Home Page, select **Login** in the upper-right corner.
- 3. Enter your Account Number and Password in the drop-down, then click Login.

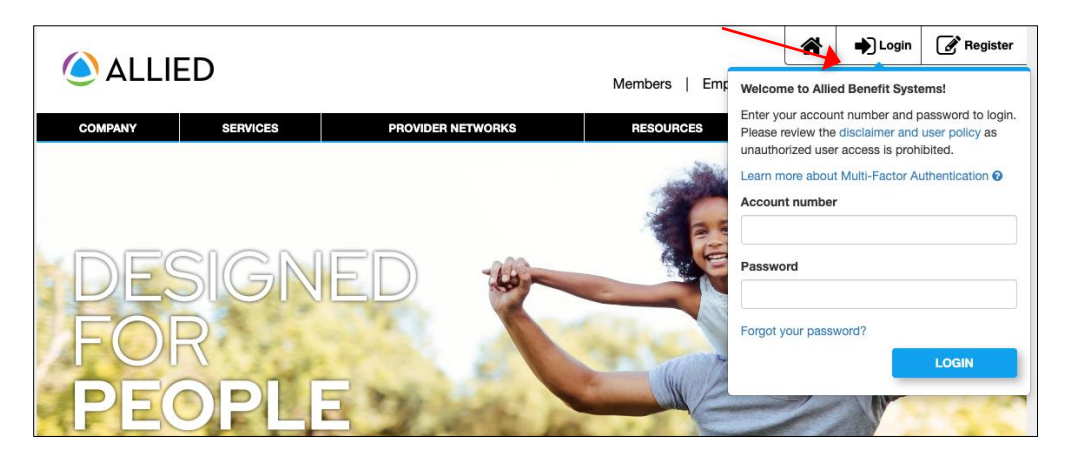

- 4. On the Homepage, navigate to the Delivery Preference Options page by selecting the green 'Paperless Options' icon at the top right.
- perless LOGOUT \* Welcome, Stephanic ACCOUNT SETTINGS Update email address  $\sim$ a. Change password Update security question 2021 - Current EOB Delivery Preference Ø rage History Select wellness notifications Set claim alerts

Welcome, Stephanie

 If the Paperless Options icon is not visible, you can access the page by clicking the 'Account Settings' icon and selecting 'EOB Delivery Preference' from the drop-down. 🕩 LOGOUT

# Selecting Your EOB Delivery Preference

### **Opting In for Paperless (Email) Delivery**

 On the Explanation of Benefits (EOB) Delivery Preference page, scroll down to 'Delivery Preference.' To opt for paperless EOBs, click the radio button next to Electronic (email).

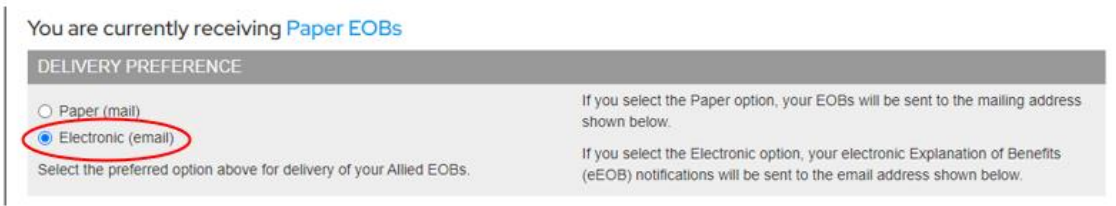

 Under Email Address, confirm the email address listed for receiving EOB notifications. If no email address is shown, please click Update to add one. To edit or make a change, click Update.

| EMAIL ADDRESS        |        |
|----------------------|--------|
| jahmia0616@gmail.com | UPDATE |

3. If no email is on file, **enter your email** in the **Current Email Address** box. If you already have an email on file, you may update it by entering your new email address in the corresponding fields and clicking **Submit**.

| UPDATE EMAIL              |               |
|---------------------------|---------------|
| Current Email Address     |               |
| jahmia0616@gmail.com      |               |
| New Email Address         |               |
| Confirm New Email Address |               |
|                           | SUBMIT CANCEL |

4. An EOB Consent Form will pop up after you confirm your delivery preference. Please review and acknowledge the statement by checking the box to agree. Click **Submit** to continue.

| eEOB CONSENT                                                                                                    |           |
|----------------------------------------------------------------------------------------------------|-----------|
| ADDITIONAL INFORMATION REGARDING ELECTRONIC DELIVERY OF EOBs                                                                                                    | î.        |
| By electing to enroll in electronic delivery of EOBs, you agree to and acknowledge the following:                                                                                                    |           |
| <ul> <li>Your consent to electronic delivery of EOBs applies just to electronic delivery of EOBs, which are notices regarding adjudication of claims for benefits submitted by you or your authorized representative.</li> <li>You understand that if you enroll in electronic delivery of EOBs, your consent to the terms of this section will be effective immediately and will continue indefinitely unless you withdraw your consent to electronic delivery in the manner described below, or electronic delivery is otherwise canceled by Allied Benefit System, LLC. There is no right to receive electronic delivery of EOBs, and Allied Benefit Systems, LLC may cancel electronic delivery of EOBs at any time without prior notice. In all cases, electronic delivery of EOBs and the terms of the terms of terms of terms of</li></ul> | •<br>sent |
| BY CLICKING SUBMIT:                                                                                                    |           |
| <ul> <li>I have full authority to consent to electronic delivery of EOBs on behalf of myself and any spouse and/or children or other eligible dependents receiving coverage under my group health plan.</li> <li>I confirm the email address associated with my member account is correct.</li> <li>I understand that my election will be effective within two business days after being received by Allied Benefit Systems, LLC.</li> </ul>                                                                                                    | L ]       |

5. Once you click submit, you will see a green box letting you know your delivery preference was successfully changed. You will also receive a confirmation email from notifications@allidbenefit.com advising of the change.

| EOB delivery preference successfully changed.                                                             |                                                                                                    |
|----------------------------------------------------------------------------------------------------|----------------------------------------------------------------------------------------------------|
| You are currently receiving Electronic EOBs                                                               |                                                                                                    |
| DELIVERY PREFERENCE                                                                                       |                                                                                                    |
| O Paper (mail)                                                                                            | If you select the Paper option, your EOBs will be sent to the mailing address<br>shown below.                                                       |
| Electronic (email) REVIEW CONSENT     Select the preferred option above for delivery of your Allied EOBs. | If you select the Electronic option, your electronic Explanation of Benefits<br>(eEOB) notifications will be sent to the email address shown below. |
| EMAIL ADDRESS                                                                                             | MAILING ADDRESS                                                                                                    |
| jahmia0616@gmail.com UPDATE                                                                               | 208 S LASALLE ST<br>CHICAGO, IL 60604                                                                                                    |
|                                                                                                    | (Please contact your employer for mailing address updates.)                                                                                         |

### **Opting Out of Paperless (Email) Delivery**

- 1. Follow all steps under Setting Up Your EOB Delivery Preferences.
- On the Explanation of Benefits (EOB) Delivery Preference page, scroll down to 'Delivery Preference.' To opt out of paperless EOBs, click the radio button next to Paper(mail), then click Submit.

OPTIONS You are currently receiving Electronic EOBs If you select the Paper option, your EOBs will be sent to the mailing address Paper (mail) shown below. Electronic (email) REVIEW CONSENT If you select the Electronic option, your electronic Explanation of Benefits (eEOB) notifications will be sent to the email address shown below. Select the preferred option above for delivery of your Allied EOBs. EMAIL ADDRESS MAILING ADDRESS 208 S LASALLE ST jahmia0616@gmail.com UPDATE CHICAGO, IL 60604 (Please contact your employer for mailing address updates.) · I confirm the mailing address associated with my member account is correct. If you need to update your mailing address, please contact your employer. SUBMIT CANCEL · I understand that my cancellation will be effective within two business days after being received by Allied Benefit Systems, LLC.

EXPLANATION OF BENEFITS (EOB) DELIVERY PREFERENCE

3. Once you click submit, you will see a green box indicating that your delivery preference was successfully changed. You will also receive a confirmation email from notifications@alliedbenefit.com advising of the change.

#### EXPLANATION OF BENEFITS (EOB) DELIVERY PREFERENCE

| EOB delivery preference successfully changed                        |                                                                                                    |
|---------------------------------------------------------------------|----------------------------------------------------------------------------------------------------|
| You are currently receiving Paper EOBs                              |                                                                                                    |
| DELIVERY PREFERENCE                                                 |                                                                                                    |
| Paper (mail)     Electropic (ampli)                                 | If you select the Paper option, your EOBs will be sent to the mailing address<br>shown below.                                                       |
| Select the preferred option above for delivery of your Allied EOBs. | If you select the Electronic option, your electronic Explanation of Benefits<br>(eEOB) notifications will be sent to the email address shown below. |

# **Access Your Paperless EOB**

Once a claim has been processed and your EOB has been posted to your account, you will receive an email from <u>AlliedEOBNotification@alliedbenefit.com</u> that your EOB is available online.

#### Accessing Your EOB from your Email

1. Open the email and click 'Login to View Your EOB.'

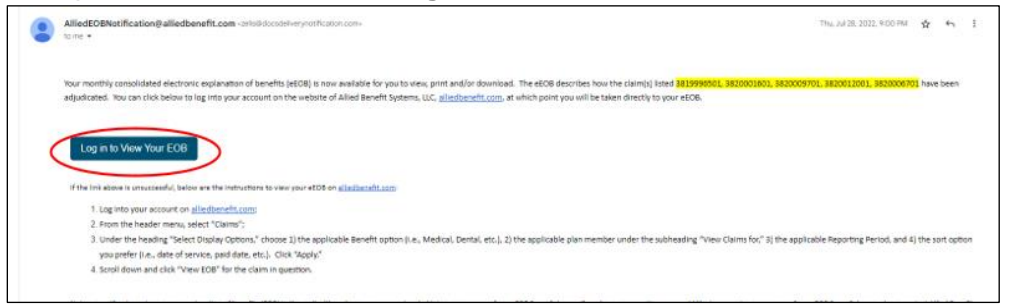

2. You will be prompted to log into your Allied Member Portal. Enter your **Account Number** and **Password**, then click **Login**.

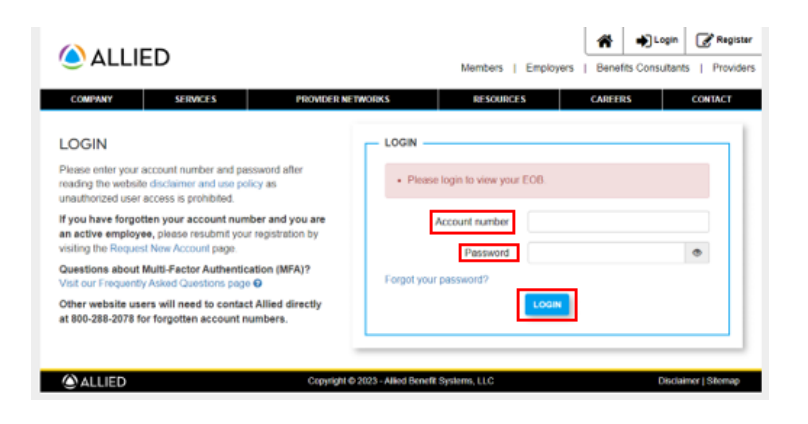

**3.** On the Electronic EOB page, select **View** or **Download.** This will open a PDF of your EOB for you to review, download, or print.

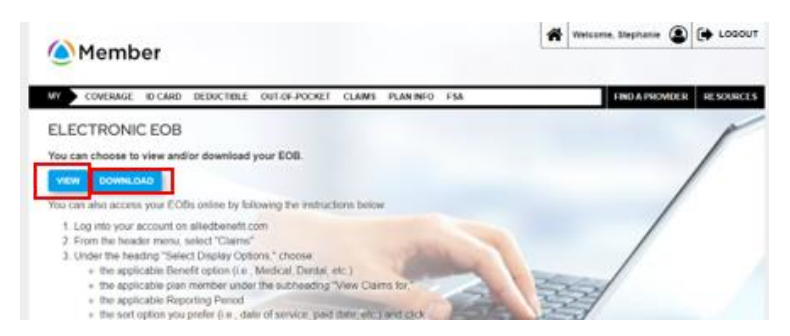

#### Access Your EOBs anytime from your Member Homepage

- 1. Navigate to your Member Portal Homepage on alliedbenefit.com.
- 2. On the Homepage, select **Claims** from the navigation bar.

| Memb        | er      |            |               |              |           |               | Â                 | Welcome, S | itephanie ( |      | 🗭 LOGOU  |
|-------------|---------|------------|---------------|--------------|-----------|---------------|-------------------|------------|-------------|------|----------|
| MY COVERAGE | ID CARD | DEDUCTIBLE | OUT-OF-POCKET | CLAIMS       | PLAN INFO | FSA           |                   | FI         | ND A PROVID | ER   | RESOURCE |
|             | -       | 1          | COVER         | AGE SUMN     | IARY      |               |                   |            |             | View | details  |
|             | 2       |            | Stephani      | scriber & Sp | ouse      | e Madical Dar | 01/01/2021 - Cur  | rent       |             | 0    | Active   |
|             | 12      |            | Marty (S)     | ouse)        | a)        | Inactive - Se | e Coverage Histor | ry         |             |      |          |
| 1900        | 1       | N-P        |               |              |           |               |                   |            |             |      |          |

3. Configure the appropriate **Display Options**.

#### **CLAIM HISTORY**

| SELECT DISPLAY OPTIONS |   |                          |   |                         |   |       |
|------------------------|---|--------------------------|---|-------------------------|---|-------|
| Select Benefit         |   |                          |   |                         |   |       |
| Medical                | ~ |                          |   |                         |   |       |
| View Claims for        |   | Reporting Period Options |   | Sort Options            |   |       |
| Stephanie (Subscriber) | ~ | 2022                     | ~ | Sort by date of service | ~ | APPLY |

4. Scroll to the desired claim and select **View EOB**. This will open a PDF version of your EOB.

| PROVIDER NAME              | SERVICE DATE(S)      | PROCESSED            | STATUS     | BILLED          | PLAN PAID                         | DISCOUNT / OTHER | PATIENT AMT     |  |
|----------------------------|----------------------|----------------------|------------|-----------------|-----------------------------------|------------------|-----------------|--|
| LAND MD, SCOTT             | 7/25/2022            | 8/24/2022            | Processed  | \$280.00        | \$110.00                          | \$70.00          | \$100.00        |  |
| Claim Number: 3846056701   | Q View Claim Details |                      |            |                 |                                   |                  |                 |  |
| DR IRELAND                 | 6/1/2022             | 7/19/2022            | In Process | \$150.00        | In Process                        | cess \$50.00 \$  |                 |  |
| Claim Number: 3817120401   |                      | Q View Claim Details |            |                 |                                   |                  |                 |  |
| ENHANCED CASE MANAGERS LLC | 6/1/2022             | 7/19/2022            | In Process | \$150.00        | \$150.00 In Process \$50.00 \$0.0 |                  |                 |  |
| Claim Number: 3817121101   |                      |                      |            |                 |                                   | Q Viev           | v Claim Details |  |
| DR IRELAND                 | 1/1/2022             | 5/2/2022             | In Process | \$250.00        | In Process                        | \$75.00          | \$0.00          |  |
| Claim Number: 3755929301   |                      |                      | Q Viev     | v Claim Details |                                   |                  |                 |  |
|                            | \$830.00             | \$110.00             | \$590.00   | \$130.00        |                                   |                  |                 |  |